# **Trigger a Jenkins Pipeline**

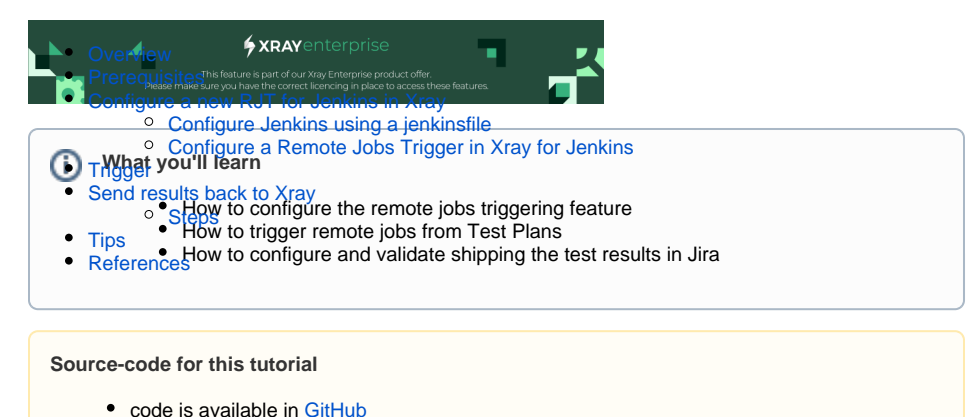

## Overview

In this example we are configuring a Remote Job Trigger for Jenkins that executes Playwright tests and s ends the execution results back to Xray.

# Prerequisites

For this example we will use Jenkins as the CI/CD tool that will execute Playwright tests.

What you need:

- · Access to a Jenkins instance
- Xray Enterprise installed in your Jira instance
- · Have a Jenkins job that you can adapt/use to invoke remotely
- Understand Jenkinsfile

### Configure a new RJT for Jenkins in Xray

This example requires configuration in both sides (Xray and Jenkins) so that we can take advantage of the combination of both tools.

The jenkinsfile will configure a multi-step pipeline that extracts the Playwright test code, executes it and s hips the execution results back to Xray.

#### Configure Jenkins using a jenkinsfile

We use a jenkinsfile to configure the pipeline in Jenkins.

jenkinsfile

```
pipeline {
 parameters {
    string(name: 'projectKey', defaultValue: '')
   string(name: 'testPlanKey', defaultValue: '')
  }
  agent {
    docker {
     image 'mcr.microsoft.com/playwright:v1.27.0-focal'
    }
  }
  stages {
    stage('install playwright') {
     steps {
       sh '''
         npm i -D @playwright/test
         npx playwright install
        . . .
     }
    }
    stage('test') {
      steps {
       catchError(buildResult: 'SUCCESS', stageResult: 'FAILURE') {
         sh '''
           PLAYWRIGHT_JUNIT_OUTPUT_NAME=xray-report.xml npx playwright
test
          . . .
        }
      }
    }
    stage('Import results to Xray') {
      steps {
        step([$class: 'XrayImportBuilder', endpointName: '/junit',
importFilePath: 'xray-report.xml', importToSameExecution: 'true',
projectKey: params.projectKey, testPlanKey: params.testPlanKey,
fixVersion: '1.2', revision: '131', serverInstance: '10be58cc-2776-49a7-
be60-b615dc99f4c0'])
     }
    }
    stage('Extract Variable from log'){
     steps {
        script {
         def logContent = Jenkins.getInstance().getItemByFullName(env.
JOB_NAME).getBuildByNumber(Integer.parseInt(env.BUILD_NUMBER)).logFile.text
         env.testExecs = (logContent =~ /XRAY_TEST_EXECS:.*/).findAll().
first()
         echo testExecs
         }
      }
    }
  }
 post
  {
    always {
      junit '*.xml'
    }
  }
}
```

On the above jenkinsfile we are defining two parameters that will be passed when the build is invoked.

```
jenkinsfile
...
parameters {
    string(name: 'projectKey', defaultValue: '')
    string(name: 'testPlanKey', defaultValue: '')
  }
...
```

The received parameters can be used in the remaining steps of the pipeline. In order to define what are the parameters we have added a parameters section with he name of the parameter and a possible default value.

Within the step to run the tests we have added a function to make sure that the next step is performed even if the actual step fails. This is important to assure that the results are sent to Xray.

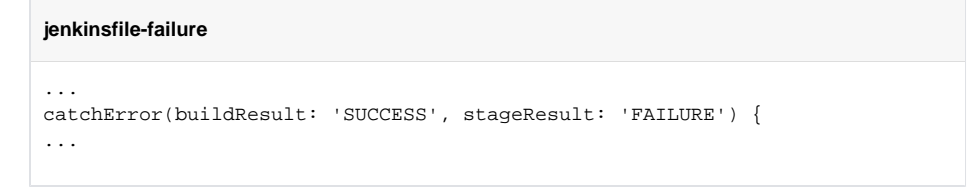

Using the *catchError* method in case of an error, we are forcing the step to continue the Pipeline execution from the statement following the *catchError* step.

The behavior of the step when an exception is thrown can be configured to print a message, set a build result other than failure, change the stage result, or ignore certain kinds of exceptions that are used to interrupt the build.

Once the jenkinsfile is uploaded in Jenkins it is ready to start to perform the tasks defined in the stages and steps.

We are going to dive into the last part of the jenkinsfile, where we send the results back to Xray, in another section.

#### Configure a Remote Jobs Trigger in Xray for Jenkins

In order to use the configuration of a RJT in Xray you need to access the *Project Settings* area and click on the *Remote Jobs Trigger* option.

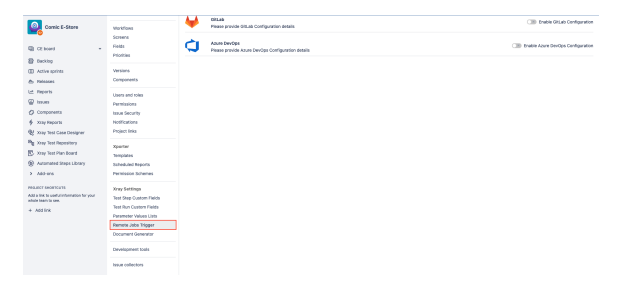

This will open the *Remote Jobs Trigger* configuration page where we can configure remote jobs for Jenkins, Bamboo, GitLab, GitHub and Azure DevOps. You can activate and deactivate the configurations by switching the toggles next to each.

| Project settings                                    |                                                          |                                                                            |                |                               |           |                                   |  |  |
|-----------------------------------------------------|----------------------------------------------------------|----------------------------------------------------------------------------|----------------|-------------------------------|-----------|-----------------------------------|--|--|
| Summary<br>Details<br>Audit log<br>Re-index project | Remote<br>This page                                      | a Jobs Trigger<br>contains ourrent configurations for remote jobs triggers |                |                               |           |                                   |  |  |
|                                                     | 9                                                        | Jenkins<br>Please provide Jenkins Configuration details                    | ~              | Disable Jankins Configuration |           |                                   |  |  |
|                                                     | Jenkir                                                   | ns Configurations                                                          |                | New Jankins Configuration     |           |                                   |  |  |
| Insue types                                         | Configure                                                | rion Name                                                                  | Jab Name       | Lest Update                   | Status    | Actions                           |  |  |
| - Epic                                              | Playwright Tests - TP                                    |                                                                            | Playwright     | 06 April 2023                 |           |                                   |  |  |
| - Pre-Condition<br>- Story                          | DEMO-P                                                   | laywright Tosts - TP                                                       | Playwright-BJT | 04 May 2028                   | 0         |                                   |  |  |
| Sub-lask<br>Sub Test Execution<br>Task              | C Rendow<br>Preze previde thantoon Configuration details |                                                                            |                |                               |           | Im Enable Barnboo Configuration   |  |  |
| - Test Execution<br>- Test Plan                     | 0                                                        | BitHub<br>Please provide OitHub Configuration details                      |                |                               | 08        | Enable GitHub Configuration       |  |  |
| Warkflows                                           | ₩                                                        | GitLab<br>Please provide GitLab Configuration details                      |                |                               |           | Enable GitLab Configuration       |  |  |
| Screens<br>Fields<br>Drivities                      | ¢                                                        | Azure DevOpe<br>Please provide Azure DevOps Configuration details          |                |                               | CIB Enabl | Insble Azure DevOps Configuration |  |  |
|                                                     |                                                          |                                                                            |                |                               |           |                                   |  |  |
| Only or                                             | ne c                                                     | configuration car                                                          | n be active    | e at each tin                 | ne.       |                                   |  |  |

Once you have activated the configuration that you are interested, in our case Jenkins Configuration, click the *New Jenkins Configuration* to configure your new job. This opens a new form that must filled with proper information.

| New Jenkins Configuration | on                 |               |       |
|---------------------------|--------------------|---------------|-------|
| Configuration Name*       |                    |               |       |
| Job Name*                 |                    |               |       |
| API Token*                |                    |               |       |
| Username*                 |                    |               |       |
| cristiano.cunha           |                    |               | ••••] |
| API URL*                  |                    |               |       |
| Password*                 |                    |               |       |
| Parameters(optional)      |                    |               |       |
| Name (eg. content-type)   | Value (eg. applica | ation/ json)  | ×     |
| 🛨 Add                     |                    |               |       |
|                           | Cancel             | Add Configura | ation |

Fill the *Configuration Name* with meaningful information that allows you to know what is the purpose of the job just by reading the name.

The Job Name is the name of the project/job in Jenkins, make sure that they match.

Next we have the **API** Token, this can be defined in the project configuration in Jenkins. Access your project page in Jenkins and scroll down to the *Build* Triggers area.

| Bui | ld Triggers                                                                                                    |
|-----|----------------------------------------------------------------------------------------------------|
|     | Build after other projects are built 👔                                                                                                    |
|     | Build periodically ?                                                                                                    |
|     | GitHub hook trigger for GITScm polling ?                                                                                                    |
|     | Poll SCM ?                                                                                                    |
|     | Quiet period (?)                                                                                                    |
| 2   | Trigger builds remotely (e.g., from scripts)                                                                                                    |
|     | Authentication Token                                                                                                    |
|     | MyToken                                                                                                    |
|     | Use the following URL to trigger build remotely: users ===ust_plot(Playwright)build?blaten=rosm, uses or (build/bithParameters?blaten=rosm_uses<br>Optionally append sease=cause=text to provide text that will be included in the recorded build cause. |

The Authentication Token defined in Jenkins must be the same defined in Xray **API** Token of the R emote Jobs Trigger configuration, in our case '*MyToken*'.

In the *Username* field define the name of the Jenkins user with proper permissions to invoke the Jenkins Job. Make sure it has the right permissions in Jenkins or the job will return an authentication error when used.

Fill the **API** URL with the base URL of your Jenkins instance and in the **Password** field put the password used by the user identified by the Username above.

Finally we have reached the last configuration fields available: Parameters (Optional), that is a list of key /value pairs that you have defined in you Jenkins pipeline and want to pass from Xray.

You can define static ones or you can use dynamic filled fields available in Xray (more info here). In our case we want to pass the Project key and the Test Plan key so that we can use them when shipping the execution results back to Xray.

For that we use the following options available from Xray:

\${PROJECT\_KEY} that will be filled with the key of the project from where the job is called.
 \${ISSUE\_KEY} that will be filled with the issue key, in our case the Test Plan key, from where the job was started from.

Make sure that the names of the parameters match between what you have configured in the jenkinsfile and the Remote Jobs Triggers configuration.

#### The configuration with all the fields filled will look like this:

| Edit Jenkins Configurati   | on              |      |  |  |  |  |  |  |
|----------------------------|-----------------|------|--|--|--|--|--|--|
| Configuration Name*        |                 |      |  |  |  |  |  |  |
| DEMO-Playwright Tests - TP |                 |      |  |  |  |  |  |  |
| Job Name*                  |                 |      |  |  |  |  |  |  |
| Playwright-RJT             |                 |      |  |  |  |  |  |  |
| API Token*                 |                 |      |  |  |  |  |  |  |
| MyToken                    |                 |      |  |  |  |  |  |  |
| Username*                  |                 |      |  |  |  |  |  |  |
| admin                      |                 |      |  |  |  |  |  |  |
| API URL*                   |                 |      |  |  |  |  |  |  |
| 7a85-2-82-76-116.ngrok.io  |                 |      |  |  |  |  |  |  |
| Password*                  |                 |      |  |  |  |  |  |  |
| admin                      |                 |      |  |  |  |  |  |  |
| Parameters(optional)       |                 |      |  |  |  |  |  |  |
| projectKey                 | \${PROJECT_KEY} | ×    |  |  |  |  |  |  |
| testPlanKey                | \${ISSUE_KEY}   | ×    |  |  |  |  |  |  |
|                            | Cancel          | Save |  |  |  |  |  |  |

Once done click the Save button and activate the configuration by switching the Status toggle to on:

| Remote Jobs Trigger<br>This page contains current configurations for remote jobs triggers |                |               |          |                               |
|-------------------------------------------------------------------------------------------|----------------|---------------|----------|-------------------------------|
| Jenkins<br>Piease provide Jenkins Configuration details                                   |                |               |          | Disable Jankins Configuration |
| Jenkins Configurations                                                                    |                |               |          | New Jenkins Configuration     |
| Configuration Name                                                                        | Job Name       | Last Update   | 814745   | Actives                       |
| Playwright Tests - TP                                                                     | Playwright     | 06 April 2023 | < CB     |                               |
| DEMO-Playwright Tests - TP                                                                | Playwright-RJT | 04 May 2023   | <u>`</u> |                               |
|                                                                                           |                |               |          |                               |

## Trigger

Once the configuration is done and active you can navigate to, e. g. the Test Plan, from where you want to trigger the job, there you will see that a new button is available to trigger the job you just have configured.

| ¢ | 🔰 🔤<br>Ai  | mic E-St<br>uthen | ore / CE-6<br>tication      | Tests                    |                           |            |           |            |         |             |                |               |             |       |      |
|---|------------|-------------------|-----------------------------|--------------------------|---------------------------|------------|-----------|------------|---------|-------------|----------------|---------------|-------------|-------|------|
| 1 | P Edit     | Q Add             | comment                     | Assign                   | More 🛩                    | To Do      | In Progr  | ress Do    | one     | Admin 👻     |                |               |             |       |      |
| ~ | Details    |                   |                             |                          |                           |            |           |            |         |             |                |               |             |       |      |
|   | Type:      |                   | 🔽 Ter                       | st Plan                  |                           |            |           | Sti        | atus:   |             | TO DO (Vie     | v Workflow)   |             |       |      |
|   | Priority:  |                   | 🛩 Lor                       | N                        |                           |            |           | Re         | solutio | in:         | Unresolved     |               |             |       |      |
|   | Affects V  | ersion/s:         | None                        |                          |                           |            |           | Fb         | Versi   | on/s:       | None           |               |             |       |      |
|   | Labels:    |                   | None                        |                          |                           |            |           |            |         |             |                |               |             |       |      |
| × | Descripti  | ion               |                             |                          |                           |            |           |            |         |             |                |               |             |       |      |
|   | Click to a | dd desc           | ription                     |                          |                           |            |           |            |         |             |                |               |             |       |      |
| • | Tests      |                   |                             |                          |                           |            | /         |            |         |             |                |               |             |       |      |
|   | Add Te:    | sts ~             | Create Tes                  | t Execution              | <ul> <li>Trigg</li> </ul> | er Build 🗸 |           |            |         |             |                |               | Test Plan B | oard  |      |
|   | Overall Ex | ecution S         | tatus                       |                          | DEM                       | )-Playwrig | ght Tests | - TP       |         |             |                |               |             |       |      |
|   | 1 торс     | ,                 |                             |                          |                           |            |           |            |         |             |                |               |             |       |      |
|   | Total Test | s: 1              |                             |                          |                           |            |           |            |         |             |                |               |             |       |      |
|   | Ŧ          | Filter(s)         |                             |                          |                           |            |           |            |         |             |                |               |             |       |      |
|   |            |                   |                             |                          |                           |            |           |            |         | Sho         | ow 10 👻 entrie | s All Envi    | ronments +  | Colum | ns • |
|   |            | Key               | Summary                     |                          |                           | Require    | aments    | #Test Exec | utions  | Issue Assig | nee Dataset    | Latest Status |             |       |      |
|   | •          | CE-<br>19         | Login valid<br>invalid cred | ations > Log<br>lentials | in with                   |            |           | 0          |         | Cristiano   |                | TODO          |             |       |      |
|   | Showing 1  | to 1 of 1         | entries                     |                          |                           |            |           |            |         |             |                | First         | Previous 1  | Next  | Last |

When you choose to call the *Remote Jobs Trigger* job a new confirmation window will appear with the status of the invocation, either success or failure.

#### Remote job configuration trigger

The remote job configuration was triggered with success.

|   | Ok                                                                                                    |
|---|----------------------------------------------------------------------------------------------------|
| 0 | Notice that the status is of the invocation of the job only (not the status of the execution of the job). If you get a failure status please review the configuration in the previous sections. |

### Send results back to Xray

In the above example we have defined a job in another tool and invoked it from Xray. This job will execute the Playwright tests and generate a Junit report.

Now we need to have those results back into Xray for full visibility. The following section will show you two ways you can use to have those results shipped back into Xray.

#### Steps

The Xray plugin for Jenkins provides steps that enable you to import the results to Xray.

More information on the Jenkins integration available here.

Let us look into more detail over the step *XrayImportBuilder* available in Jenkins and that can be used in your pipeline definition.

Remember that in our jenkinsfile we have defined parameters in the beginning of the file and one step to import the results into Xray.

#### jenkinsfile

```
pipeline {
 parameters {
    string(name: 'projectKey', defaultValue: '')
    string(name: 'testPlanKey', defaultValue: '')
  }
. . .
stage('Import results to Xray') {
     steps {
        step([$class: 'XrayImportBuilder', endpointName: '/junit',
importFilePath: 'xray-report.xml', importToSameExecution: 'true',
projectKey: params.projectKey, testPlanKey: params.testPlanKey,
fixVersion: '1.2', revision: '131', serverInstance: '10be58cc-2776-49a7-
be60-b615dc99f4c0'])
      }
    }
. . .
```

Make sure that the parameters names match the ones configured in the *Xray Remote Jobs Trigger* configuration for Jenkins.

With these options we are saying to the Pipeline that we are going to receive two parameters:

- projectKey
- testPlanKey

On the import step we are using those parameters to define what is the Jira Project that we are import into and what is the Test Plan we will associate the result to.

Let's look into the step in more detail, explaining each option:

- \$class: the class used in this step ('XrayImportBuilder').
- endpointName: Xray supports multiple formats but for this case we are using '/junit'
- importFilePath: has the file name with the Junit test results that we want to import (xrayreport.xml).
- importToSameExecution:
- projectKey: The key from the project that we want to import into (in our case passed from the parameter of the Xray Remote Jobs Triggering job).
- testPlankey: The key from the Test Plan that we want to import into (in our case passed from the parameter of the Xray Remote Jobs Triggering job).
- fixVersion: fixVersion to be associated to the results imported.
- revision: Revision that we want to associate to the execution results imported.
- serverInstance: The server instance id define in Jenkins when we have configured the Jira instance available.

Once the pipeline ends with success you can check details in the console output of the build in Jenkins to make sure all went as expected.

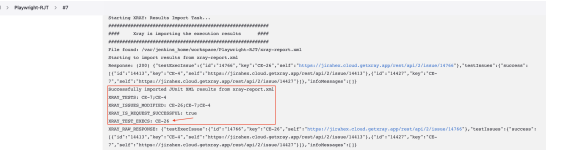

We can see that it has imported the execution results with success and that it has created a new Test Execution: CE-26 (as well as other relevant information).

When accessing the Test Plan we can see that the results were ingested and the overall status is visible from the detail view of the issue.

Authentication Tests

|                                                                                                    | un                                                                                                    | CI ADD COMM                                                                                                    | ient Assign More - 1                                                                                                    | to Do in Progress Doni                                                                                                    | e Admin ~                |                               |                                                                                                    |                                                                                          |                                                                                                    |                                         |
|----------------------------------------------------------------------------------------------------|----------------------------------------------------------------------------------------------------|----------------------------------------------------------------------------------------------------|----------------------------------------------------------------------------------------------------|----------------------------------------------------------------------------------------------------|--------------------------|-------------------------------|----------------------------------------------------------------------------------------------------|------------------------------------------------------------------------------------------|----------------------------------------------------------------------------------------------------|-----------------------------------------|
| · De                                                                                                    | tails                                                                                                    |                                                                                                    |                                                                                                    |                                                                                                    |                          |                               |                                                                                                    |                                                                                          |                                                                                                    |                                         |
| Typ                                                                                                    | pec                                                                                                    |                                                                                                    | Test Plan                                                                                                    |                                                                                                    |                          | Status:                       | TO DO (View                                                                                                    | Workflow)                                                                                |                                                                                                    |                                         |
| Pri-<br>Aff                                                                                                    | ority:<br>ierte M                                                                                                    | analon la:                                                                                                    | ~ Low<br>None                                                                                                    |                                                                                                    |                          | Resolution:<br>Eix Marsion/s: | Unresolved                                                                                                    |                                                                                          |                                                                                                    |                                         |
| Lab                                                                                                    | bels:                                                                                                    |                                                                                                    | None                                                                                                    |                                                                                                    |                          |                               |                                                                                                    |                                                                                          |                                                                                                    |                                         |
|                                                                                                    |                                                                                                    |                                                                                                    |                                                                                                    |                                                                                                    |                          |                               |                                                                                                    |                                                                                          |                                                                                                    |                                         |
| Y De                                                                                                    | scripti                                                                                                    | ion .                                                                                                    |                                                                                                    |                                                                                                    |                          |                               |                                                                                                    |                                                                                          |                                                                                                    |                                         |
| Cia                                                                                                    | CR TO #                                                                                                    | dd description                                                                                                    |                                                                                                    |                                                                                                    |                          |                               |                                                                                                    |                                                                                          |                                                                                                    |                                         |
| • Tes                                                                                                    | sts                                                                                                    |                                                                                                    |                                                                                                    |                                                                                                    |                          |                               |                                                                                                    |                                                                                          |                                                                                                    |                                         |
|                                                                                                    | idd Ter                                                                                                    | sts v Creat                                                                                                    | te Test Execution + Trigger E                                                                                                    | Juild v                                                                                                    |                          |                               |                                                                                                    |                                                                                          | Test Plan E                                                                                                    | Board                                   |
|                                                                                                    |                                                                                                    |                                                                                                    |                                                                                                    |                                                                                                    |                          |                               |                                                                                                    |                                                                                          |                                                                                                    |                                         |
| Ove                                                                                                    | erall Co                                                                                                    | ecution Status                                                                                                    |                                                                                                    |                                                                                                    |                          |                               |                                                                                                    |                                                                                          |                                                                                                    |                                         |
| -                                                                                                    |                                                                                                    | /                                                                                                    |                                                                                                    |                                                                                                    |                          |                               |                                                                                                    |                                                                                          |                                                                                                    |                                         |
| 2                                                                                                    | PASS                                                                                                    | ×                                                                                                    |                                                                                                    |                                                                                                    |                          |                               |                                                                                                    |                                                                                          |                                                                                                    |                                         |
| Tet                                                                                                    | al Tests                                                                                                    | c:2                                                                                                    |                                                                                                    |                                                                                                    |                          |                               |                                                                                                    |                                                                                          |                                                                                                    |                                         |
|                                                                                                    |                                                                                                    |                                                                                                    |                                                                                                    |                                                                                                    |                          |                               |                                                                                                    |                                                                                          |                                                                                                    |                                         |
|                                                                                                    | Ŧ                                                                                                    | Filter(1)                                                                                                    |                                                                                                    |                                                                                                    |                          |                               |                                                                                                    |                                                                                          |                                                                                                    |                                         |
|                                                                                                    |                                                                                                    |                                                                                                    |                                                                                                    |                                                                                                    |                          |                               |                                                                                                    |                                                                                          |                                                                                                    |                                         |
|                                                                                                    | -                                                                                                    |                                                                                                    |                                                                                                    |                                                                                                    |                          |                               |                                                                                                    |                                                                                          |                                                                                                    |                                         |
| 8                                                                                                    | B •                                                                                                    |                                                                                                    |                                                                                                    |                                                                                                    |                          |                               |                                                                                                    | Show 10 v ent                                                                            | ries Al Environments +                                                                                                    | Columns *                               |
| 8                                                                                                    | 8 -                                                                                                    | Key                                                                                                    | Sammary                                                                                                    | Requirements                                                                                                    | #Test Executi            | 105                           | Issue Assignee                                                                                                    | Show 10 v ent                                                                            | ries Al Environments •<br>Latest Status                                                                                                    | Columns •                               |
| 0                                                                                                    |                                                                                                    | Key<br>CE-7                                                                                                    | Summary<br>Unsuccessful login.                                                                                                    | Requirements<br>CE-1                                                                                                    | #Test Executi<br>4       | 165                           | Issue Assignee<br>Unassigned                                                                                                    | Show 10 v ent                                                                            | ries Al Environments -<br>Latest Status                                                                                                    | Columns •                               |
| 0                                                                                                    | 2 ×                                                                                                    | Key<br>CE-7<br>CE-4                                                                                                    | Summary<br>Unsuccessful login.<br>Successful login.                                                                                                    | Requirements<br>CE-1<br>CE-1                                                                                                    | #Test Executi<br>4<br>2  | 105                           | Issue Assignee<br>Linassigned<br>Linassigned                                                                                                    | Show 10 v ent                                                                            | Latest Status PASS PASS                                                                                                    | Columns *                               |
| 0                                                                                                    | Bv<br>D►<br>D►<br>swing 1                                                                                                    | Key<br>CE-7<br>CE-4<br>I to 2 of 2 entries                                                                                        | Surmary Unsuccessful login. Successful login. s                                                                                                    | Requirements<br>CE-1<br>CE-1                                                                                                    | #Test Execution          | 115                           | issue Assignee<br>Linassigned<br>Linassigned                                                                                                    | Show 10 v ant                                                                            | nies Al Environments -<br>Latest Stotus<br>MSS<br>First Previous 1                                                                                                    | Columns •<br><br><br>Next Last          |
| 0                                                                                                    | B<br>►<br>►<br>•<br>•<br>•                                                                                                    | Key<br>CE-7<br>CE-4<br>I to 2 of 2 entries                                                                                        | Surmary<br>Unsuccessful login.<br>Successful login.                                                                                                    | Requirements<br>CE-1<br>CE-1                                                                                                    | altest Executi<br>4<br>2 |                               | Issue Assignee<br>Unassigned<br>Unassigned                                                                                                    | Show 19 v ent                                                                            | Al Environmenta v<br>Latest Sistous<br>PAGS<br>First Previous 1                                                                                                    | Columns +<br><br>Next Last              |
| C<br>C<br>Sho                                                                                                    | B v                                                                                                    | Key<br>CE-7<br>CE-4<br>I to 2 of 2 entries                                                                                        | Surmary<br>Unsuccessful login.<br>Successful login.                                                                                                    | Requirements<br>CE-1<br>CE-1                                                                                                    | #Test Execution          | 266                           | Issue Assignee<br>Unassigned                                                                                                    | Show 19 v ent                                                                            | Al Environmenta v<br>Latest Sistous<br>PAGS<br>Fint Previous                                                                                                    | Columns •                               |
| C<br>Sho<br>X Tes                                                                                                    | S v                                                                                                    | Key<br>CE-7<br>CE-4<br>Ito 2 of 2 entries<br>outions<br>at Executions                                                             | Sunnary<br>Unsuccessful login.<br>Successful login.                                                                                                    | Requirements<br>CE-1<br>CE-1                                                                                                    | #Test Executi<br>4<br>2  |                               | Issue Assignee<br>Unassigned<br>Unassigned                                                                                                    | Show 50 w) and<br>Dasset                                                                 | Al Environments -<br>Latert Suture<br>PASS<br>First Previous 1                                                                                                    | Columns •                               |
| E<br>C<br>Sho<br>A<br>E                                                                                                    | B v<br>b b<br>cwing 1<br>st Exec<br>dd Ter                                                                                                    | Key<br>CE-7<br>CE-4<br>I to 2 of 2 entries<br>sufficients<br>st Executions                                                        | Serverary<br>Unsuccessful logit.<br>Seccessful logit.                                                                                                    | Requirements<br>DE-1<br>DE-1                                                                                                    | #Test Executi<br>4<br>2  |                               | Issue Assignee<br>Liteassigneed                                                                                                    | Show 10                                                                                  | Al Environments -<br>Latert Status<br>PASE<br>Prist Previous 3<br>Stoce (10 v) entries                                                                                                    | Columns *                               |
| E<br>C<br>Sho<br>X<br>E                                                                                                    | v v v v v v dd Tee v v v v v v v v v v v v v v v v v v v v v v v v v v v v v v v v v v v v v v v v v                                                                                                    | Key<br>CE-7<br>CE-4<br>Ito 2 of 2 entries<br>sutions<br>st Executions<br>Key                                                      | Serverary<br>Unsuccessful logit.<br>Seccessful logit.                                                                                                    | Requirements<br>CE-1<br>CE-1                                                                                                    | #Test Execution          | ***                           | Insue Ansignee<br>Linausigneer                                                                                                    | Show 10                                                                                  | Al Environments -<br>Latest Status<br>Pass<br>First Previous S<br>Status<br>Status                                                                                                    | Columns +                               |
| E<br>Sho<br>X<br>E                                                                                                    | D b<br>D b<br>D b<br>D b<br>D b<br>D b<br>D b<br>D b                                                                                                    | Noy<br>CE-7<br>CE-4<br>to 2 of 2 entries<br>sutions<br>at Descutions<br>Key<br>E-26                                               | Servery<br>Unuccentul login.<br>Seccentul login.<br>•<br>•<br>•<br>•<br>•<br>•<br>•<br>•<br>•<br>•<br>•<br>•<br>•                                                                                                    | Bogulraennos           CE-1           CE-1           sert-en1 - (1982)5031(192)                                                                                                    | aTest Execution          |                               | Insue Ansignee<br>Litenseigneer<br>Chemolyneer<br>di Affieste<br>2                                                                                                    | Show [99 w] ent<br>Dataset<br>) Insue Assignee<br>Cristano                               | All Existences and All Existences and All Existence                                                                                                    | Columns •<br><br>Next Lent<br>Columns • |
| 0<br>0<br>0<br>0<br>0<br>0<br>0<br>0<br>0<br>0<br>0<br>0<br>0<br>0<br>0<br>0<br>0<br>0<br>0                                                                         | <pre>&gt; v &gt; v &gt; v &gt; v &gt; v &gt; v &gt; v &gt; v &gt; v </pre>                                                                                                    | Noy<br>CE-7<br>CE-4<br>It to 2 of 2 entries<br>sutions<br>st Descutions<br>Key<br>E-26<br>E-25                                    | Barnary Unscottaft lagn. Secretafulige.  I Isamary Execution result - straying Execution result - straying Execution result - straying                                                                                                    | Requirements           CE-1           CE-1           service           Service           Service                                                                                                    | aTest Escouri            | .es                           | Issue Assignee<br>Ukassigneed<br>Ukassigneed<br>0 #Tiests<br>2<br>2                                                                                                    | Show [99 -v] est<br>Dataset<br>) Issue Assignee<br>Cristiano<br>Cristiano                | Al Environments - Latert Stones<br>- reast<br>- reast<br>- reas | Columns •                               |
| E<br>C<br>Sho<br>A<br>E<br>C<br>C<br>C<br>C<br>C                                                                                                    | <pre>coving 1 coving 1 coving</pre> | Key<br>CE-7<br>CE-4<br>Ito 2 of 2 entries<br>sufficies<br>st Executions<br>Key<br>E-26<br>E-25<br>E-24                            | Servery Unaccestral logis Secretarial logis  Unaccestral logis Unaccestral logis Unaccestral logis Execution marks - mp-mp Execution marks - mp-mp Exe | Requirements           CE-1           CE-1           Sector 4           Sector 4           Sector 4           Sector 4           Sector 4           Sector 4           Sector 4                                                                                                    | aTtest Esecuti           |                               | Issue Assignee<br>Litessigneed<br>Litessigneed<br>Chessigneed<br>2<br>2<br>2<br>2                                                                                                    | Show 19 - v) est<br>Dasset<br>0 Issue Assignee<br>Cristano<br>Cristano<br>Cristano       | Al Environments - Lutret Binne<br>Anti Sinne<br>Fret Pretors S<br>Status                                                                                                    | Columns •                               |
| 8<br>0<br>0<br>0<br>0<br>0<br>0<br>0<br>0<br>0<br>0<br>0<br>0<br>0<br>0<br>0<br>0<br>0<br>0<br>0                                                                    | S v<br>S v<br>S v<br>S v<br>S v<br>S v<br>S v<br>S v                                                                                                    | Key<br>CE-7<br>CE-4<br>Ito 2 of 2 entries<br>sufficients<br>Key<br>E-26<br>E-25<br>E-24<br>E-23                                   | Bannary Unaccessful logis Secretary Benotion res/ts - srg-rg Eexoston res/ts - srg-rg Eexoston res/ts - srg-rg Eexoston res/ts - srg-rg Exoston res/ts - srg-rg                                                                                                    | Requirements           CE-1           CE-1           server           Server           Server                                                                | aTest Esecuti            | #4                            | Insue Assignee<br>Urbassigneef<br>Urbassigneef<br>Urb | Show 19 - v) est<br>Dasset<br>Dasset<br>Cristano<br>Cristano<br>Cristano                 | Al Environments -<br>Later times<br>reas<br>Fest Product II<br>States                                                                                                    | Columns •                               |
| E<br>Shu<br>E<br>C<br>C<br>C<br>C<br>C<br>C<br>C<br>C<br>C<br>C<br>C<br>C<br>C<br>C<br>C<br>C<br>Shu<br>Shu<br>Shu<br>Shu<br>Shu<br>Shu<br>Shu<br>Shu<br>Shu<br>Shu |                                                                                                    | Key<br>CE-7<br>CE-4<br>Ito 2 of 2 entries<br>cutions<br>to Decutions<br>Key<br>E-26<br>E-25<br>E-24<br>E-23<br>Ito 4 of 4 entries | Servery Unscended logit Secretarial logit  Secretarial logit  Secretarial  Secretarial  Secretar | Regularments           CE-1           CE-1           certaria           certaria           ce | ATtest Eurozá<br>4<br>2  |                               | Insue Assignee<br>Litensigneed<br>Litensigneed<br>0 Affesto<br>2<br>2<br>2<br>2<br>2<br>2<br>2                                                                                                    | Skov 🧐 🔍 ett<br>Dasset<br>Dasset<br>Officiario<br>Officiario<br>Officiario<br>Officiario | Al Environments - Later transmission<br>Later transmission<br>First Previous ()<br>Brow () ~ environ<br>States<br>First Previous ()                                                                                                    | Columns •                               |

The details of the results are present in the details of the Test Execution, after clicking in the Test Execution link, we need to click the *Execution Details* option in the drop down menu:

| B-00                                  | Q Add com                                   | nent Assice                  | More v To Do In                                          | Progress Done                     | Admin Y                   |                            |           |                        |         |                                   |                                                                                                    |                          |
|---------------------------------------|---------------------------------------------|------------------------------|----------------------------------------------------------|-----------------------------------|---------------------------|----------------------------|-----------|------------------------|---------|-----------------------------------|----------------------------------------------------------------------------------------------------|--------------------------|
| et et et et                           |                                             |                              |                                                          |                                   |                           |                            |           |                        |         |                                   | × Xperter                                                                                                    |                          |
| 01                                    |                                             | Test Execut                  | len                                                      |                                   |                           | Status:                    | 336       | Chev Working           | -       |                                   | Tomplate                                                                                                    | 56131                    |
| riority:                              |                                             | - Low                        |                                                          |                                   |                           | Resolution:                | Utine     | iselved                |         |                                   | O dead former                                                                                                    | 000X                     |
| abels:                                | er por pa.                                  | None                         |                                                          |                                   |                           | ra resorra.                |           |                        |         |                                   |                                                                                                    |                          |
| rot Plan                              |                                             | CE-6                         |                                                          |                                   |                           |                            |           |                        |         |                                   |                                                                                                    | the Deport               |
|                                       | ronments:                                   | None                         |                                                          |                                   |                           |                            |           |                        |         |                                   | i beek                                                                                                    |                          |
|                                       |                                             | 104                          |                                                          |                                   |                           |                            |           |                        |         |                                   | in People                                                                                                    | C Cristiana              |
| escript                               | ian .                                       |                              |                                                          |                                   |                           |                            |           |                        |         |                                   | Reporter                                                                                                    | O Cristiana              |
| ecidor                                | Health impo                                 | ried fram extern             | sal source                                               |                                   |                           |                            |           |                        |         |                                   | Vites                                                                                                    |                          |
|                                       |                                             |                              |                                                          |                                   |                           |                            |           |                        |         |                                   | Watchers:                                                                                                    | Stop watching this issue |
| Add Te                                | to a Dire                                   | or hold w                    |                                                          |                                   |                           |                            |           |                        |         |                                   | in Datas                                                                                                    |                          |
|                                       |                                             |                              |                                                          |                                   |                           |                            |           |                        |         |                                   | Dealert                                                                                                    | Theorem                  |
| reneil Ex                             | ecution Status                              |                              |                                                          |                                   |                           |                            |           |                        |         |                                   | Updated:                                                                                                    | Theur ago                |
|                                       |                                             |                              |                                                          |                                   |                           |                            |           |                        |         |                                   |                                                                                                    |                          |
| 2                                     |                                             |                              |                                                          |                                   |                           |                            |           |                        |         |                                   | × Agle                                                                                                    |                          |
|                                       |                                             |                              |                                                          |                                   |                           |                            |           |                        |         |                                   |                                                                                                    |                          |
|                                       |                                             |                              |                                                          |                                   |                           |                            |           |                        |         |                                   |                                                                                                    |                          |
|                                       | Pilanjuj                                    |                              |                                                          |                                   |                           |                            |           |                        |         |                                   |                                                                                                    |                          |
| 15 - U                                | Apply Retic                                 |                              |                                                          |                                   |                           |                            |           |                        |         | Show III v entries                | Columno •                                                                                                    |                          |
|                                       |                                             |                              |                                                          |                                   | 1714                      | ROAT                       | Test bets | Assignee               | Dotavet | 0.55454                           |                                                                                                    |                          |
|                                       | 0 Park                                      | 0.709                        | ( Summary                                                | 3 7641 Type                       |                           |                            |           |                        |         |                                   |                                                                                                    |                          |
|                                       | ) Park                                      | () 709<br>CE-7               | () Summary<br>Unexcessify login.                         | ) Test Type<br>Generic            |                           |                            |           | Ontene                 |         | ****                              | 1 m                                                                                                    |                          |
|                                       | 2 Fash                                      | 1 Key<br>08-7                | () Summary<br>Unseccessful login.                        | Cenerie                           | 1                         | 1                          |           | Cristere               |         | 8455                              | Execution Details                                                                                                    |                          |
|                                       | ) Park<br>2<br>1                            | () Noy<br>CE-7<br>CE-4       | ) turnmary<br>Unseconstal login.<br>Seconstal login.     | 0 Sectors                         | 1<br>1                    | 1                          |           | Cristiana<br>Cristiana |         | 9455<br>9433                      | Execution Details     Decuts with Exploratory App                                                                                                    |                          |
| O<br>O<br>Sowing                      | 0 Park<br>2<br>1<br>1022 of 2 entit         | () Noy<br>() CE-7<br>() CE-4 | ) termany<br>Unexcessifiel login.<br>Successifiel login. | ) Test Type<br>Generic<br>Generic | 1                         | 1                          |           | Cristiane<br>Cristiane |         | PASS<br>PASS<br>First. Previous   | Instruction Details     Descution Details     Descute with Deployatory App     Deployatory.ee                                                                                                    |                          |
| C<br>C<br>howing                      | ) Park<br>2<br>1<br>10.2 of 2 onto          | 02-7<br>02-4                 | ) turnnay<br>Unacceantil Iopin<br>Sacceantil Iopin       | ) Test Type<br>Generic<br>Generic | 1                         | 1                          |           | Cristiane<br>Cristiane |         | PAGE<br>PAGE<br>First. Previous 👔 | Instruction Details     Decute with Exploratory App     Decute with Exploratory App     TODO                                                                                                    |                          |
| C<br>C<br>howing t                    | ) Fank<br>2<br>1<br>10.2 of 2 onti<br>ents  | 02-7<br>02-4                 | ) Summary<br>Unseconsolid login.<br>Successful login.    | ) Nell Type<br>Generic<br>Generic | - 0<br>- 0<br>- 0         |                            |           | Cristere<br>Cristere   |         | Pass<br>Past Previous             | Execution Details     Execution Details     Descuts with Exploratory App     Data     TODO     EXECUTING                                                                                                    |                          |
| C<br>D<br>howing 1<br>Bachen          | ) Park<br>2<br>1<br>10.2 of 2 of 10<br>mts  | 08-7<br>02-4                 | () Surway<br>Uneccessful login,<br>Successful login,     | i hel type<br>Generic<br>Generic  | 1<br>1                    | a<br>atach, ar brows       |           | Cristere<br>Cristere   |         | Ress<br>Res<br>Fint: Previous 🚺   | Encurion Details     Encurion Details     Encurion with Diplomoty App     Discurs with Diplomoty App     Discurs with Diplomoty App     Discurs     TODO     Discurs     FAL                                                                                                    |                          |
| C<br>boxing t                         | ) Park<br>2<br>1<br>10.2 of 2 offi          | 08-7<br>05-4<br>66           | ) Burnary<br>Uneccessful login<br>Geccessful login       | Deneric<br>Generic                | 1<br>1                    | 1<br>0<br>attach, or brown | *         | Cristiane<br>Cristiane |         | ANS<br>ANS<br>First. Previous 🚺   | Important Details     Important Details     Decurs with Deployatory App     Decurs with Deployatory App     Decurs with Deployatory App     Decurs     Proceedings     Proceedings     Pr |                          |
| 0<br>boxing<br>Bachm<br>athity        | 0 Pank<br>2<br>1<br>10 2 0f 2 entri<br>mits | 1 709<br>02-7<br>02-4        | ) Burnary<br>Unaccessful logis.<br>Seccessful logis.     | ) Set type<br>Generic<br>Generic  | 1<br>1<br>) Drug files to | 1<br>0<br>attach, ar beaus | •         | Cristene               |         | 9495<br>9433<br>Find: Previous 🔳  | Execution Details     Execution Details     Execution Mean     Details     Details    |                          |
| C<br>D<br>Doving 1<br>Recher<br>All C | 2 7000<br>2<br>1<br>1022072000<br>ants      | 1 Yoy<br>CE-7<br>CE-4        | ) Surmay<br>Uneccessful login.<br>Successful login.      | ) Nel Type<br>Generic<br>Generic  | 1<br>1<br>3 Drug files to | atach, ar brows            | •         | Otolene<br>Otolene     |         | Anna<br>Anna<br>First: Previous 🔮 | Execution Datable     Execution Datable     Execution Vehic Diploratory Adg     Discute with Diploratory Adg     TODO     EXECUTING     FAL     ADDITED                                                                                                    |                          |

This opens the detail page of the Test Execution where we have the details sent through the import of the test results:

| Conic E-Bare / Test Plan CE-6 / Test Bascalan CE-08 / Test CE-7                          |                           | Depri ted as Tesla da Ferira to Tesla | Introduct Execute with Exploratory Issue 4 Province                                  |
|------------------------------------------------------------------------------------------|---------------------------|---------------------------------------|--------------------------------------------------------------------------------------|
| Unsuccessful login.                                                                      |                           |                                       |                                                                                      |
| Constant Dates 7923 - Dates Consector States                                             |                           |                                       | Anapres Origino Inview 12<br>Invite Pp College Invides 191<br>Term -<br>environments |
| ∧ townert                                                                                | ^ Execution Selects (2) ⊗ | ^ Execution Evidence (1) ⊗            |                                                                                      |
| Child to add convent Z                                                                   | (to set                   | 2 concellet pag                       | 14.68                                                                                |
|                                                                                          |                           |                                       |                                                                                      |
| ^ Test Details month                                                                     |                           |                                       |                                                                                      |
| Control Fields     There are no Text face Durbon Fields delinest.     S Text Description |                           |                                       |                                                                                      |
| ) Test Issue Links 🔘                                                                     |                           |                                       |                                                                                      |
| Text Type: Generic<br>Definitor: None                                                    |                           |                                       |                                                                                      |
| <ul> <li>Neuts</li> </ul>                                                                |                           |                                       |                                                                                      |
| banet                                                                                    | (MpA                      |                                       | Duration Status                                                                      |
| Tertislat lette-sec.se                                                                   | Ed by<br>Market           |                                       | 864.000 mi ( 2409                                                                    |
| ) heady                                                                                  |                           |                                       |                                                                                      |

## Tips

- Make sure that you define parameters in the jenkinsfile if you want to pass some.
  When defining parameters make sure that the parameters names match in both tools.
  The Authentication Token from Jenkins pipeline must match the API Token from Xray side.

• Confirm that the user that you are using have the correct permissions in both tools.

### References

- Triggering Remote Jobs
  Jenkins pipeline integration
  Integration with Jenkins
  Playwright

- Overview
- Prerequisites
- Configure a new RJT for Jenkins in Xray
   Configure Jenkins using a jenkinsfile
   Configure a Remote Jobs Trigger in Xray for Jenkins Trigger
  Send results back to Xray

  Steps

- References